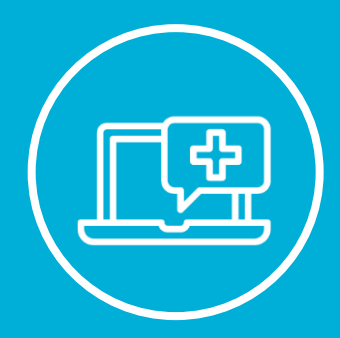

SICKKIDS EPIC TRAINING

# EpicCare Link (EC LINK) Guide External Research Monitors

# Contents

| 3                                     |
|---------------------------------------|
| 3                                     |
| 3                                     |
| 4                                     |
| 5                                     |
| 6                                     |
| 7                                     |
| 9                                     |
| 10                                    |
| 10                                    |
| 11                                    |
| 12                                    |
| 12                                    |
| 12                                    |
| 16                                    |
| 16                                    |
| 16                                    |
| 16                                    |
| 16                                    |
| 16                                    |
| 17                                    |
| 19                                    |
| · · · · · · · · · · · · · · · · · · · |

# **Patient Chart Access for Research Monitors (RM):**

Research Monitors (RM) can access patient charts via two applications:

### EpicCare Link (EC Link)

EpicCare Link (EC Link) is a secure web portal that allows research monitors to access released patient charts. Research coordinators will release patient charts *from* Epic to EC Link.
 C Link holds patient data from <u>after</u> June 2018.

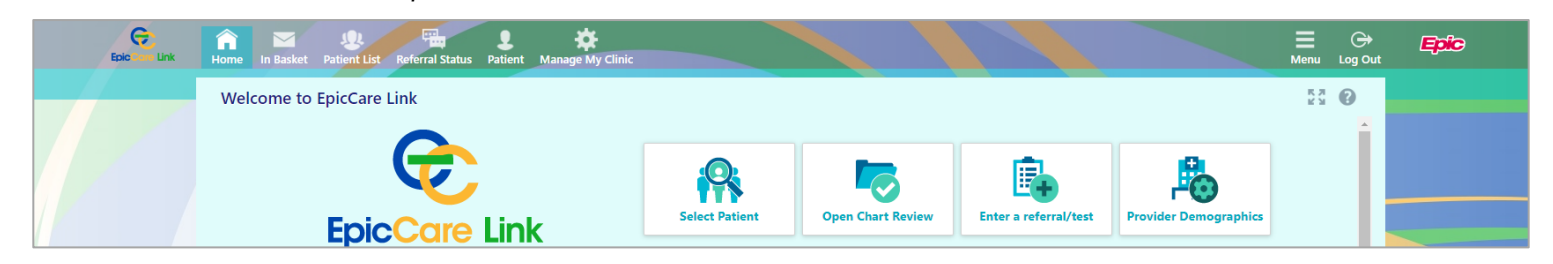

### **ChartMaxx**

- ChartMaxx is SickKids legacy record system that provides research monitors access to scanned documents from past visits. External research monitors will only have access to patient MRN's that are released to them.
  - ChartMaxx is our legacy system and holds patient data <u>prior</u> to June 2018.

| e               | 🖉 VPN-Ed 🖉 | _ 0 ×                                                   |
|-----------------|------------|---------------------------------------------------------|
| File Tools Help |            |                                                         |
| S 🖌 🚳 🛠 🗐 ?     |            | ChartMaxx                                               |
|                 |            | Logged onto ChartMaxx Instance:<br>Sick Kids Test 7.08. |
| Navigator       |            | You last logged on at 14:03 today.                      |
|                 |            | Chart Messaging Status<br>Unread: 0, Total: 0           |
|                 |            | Completion Status<br>Deficiencies: 0, Delinquent: 0     |
|                 |            |                                                         |
|                 |            |                                                         |
|                 |            |                                                         |

# **Exploring EC Link for Research Monitoring**

Once you have successfully logged in to EC Link, you can access patient charts by selecting either the Select Patient or Open Chart Review activity.

| Epic ten Link | Home Patient                                                                                                    |                                                                                                    |                                                                                                    | 🗮 🕞<br>Menu Log Out                                                 | Epic |
|---------------|----------------------------------------------------------------------------------------------------|----------------------------------------------------------------------------------------------------|----------------------------------------------------------------------------------------------------|---------------------------------------------------------------------|------|
|               | Welcome to Research Monitor                                                                                                    |                                                                                                    |                                                                                                    | 57 0                                                                |      |
|               |                                                                                                    |                                                                                                    |                                                                                                    |                                                                     |      |
|               | EpicCare L                                                                                                    | ink                                                                                                    | Select Patient Open Chart Review                                                                                         | v                                                                   |      |
|               |                                                                                                    | ★ SickKids Quick Links                                                                                     |                                                                                                    |                                                                     |      |
|               |                                                                                                    | EpicCare Link User Guide for Research Mo                                                                   | nitors (Revised 10/02/2020)                                                                                              |                                                                     |      |
|               | <b>Privacy Policy Reminder</b><br>This is a reminder that you are access<br>terms set out in the Confidentiality Ag<br>Office. | ng a SickKids system. You are authorized to use the<br>reement you signed prior to gaining access. Your ar | system only for the purpose of conducting your monitorin<br>tivity in the system is logged and subject to audit by the S | g activities and are bound to the<br>ckKilds Compliance and Privacy |      |
|               |                                                                                                    |                                                                                                    |                                                                                                    |                                                                     |      |

You can either use the search criteria to find a patient by entering their **name** or **MRN**, **sex** or **birth date**. Alternatively, you will have a list of released study patients found in the **My Patients** tab.

| Patient Search      | not results r | eview    | Allergies  | Search Char  |                   |                  |              |                  |          |                         | 57 0 |
|---------------------|---------------|----------|------------|--------------|-------------------|------------------|--------------|------------------|----------|-------------------------|------|
| My Patients Recent  | Sex           | e or MRN | ]          | P            | ih date           | Ê                | Service area | ₽ <u>S</u> earch | n Clear  |                         | KA G |
| Name                | MRN           | Sex      | Birth Date | Phone        | Address           |                  |              |                  | Filter b | y primary care provider | Q    |
| Berbatov, Dimitar   | 10015         | М        | 01/01/2010 | 416-416-4166 | 686 Bay St To     | ronto ON M8Y 0F5 |              |                  |          |                         |      |
| Sk Shehla, Research | 10085         | F        | 28/07/2017 | 444-455-556  | i jlksdjf toronto | ON L3C 5B3       |              |                  |          |                         |      |
|                     |               |          |            |              |                   |                  |              |                  |          |                         |      |

### **Patient Charts**

Once you find the appropriate patient, double click to enter their chart. Notice some key features of the patient's chart.

- 1. The patient's name will be shown in a window at the top of the screen. You can only have one patient chart open at a time. To exit the patient's chart, click on the white X at the top right corner.
- 2. The patient's Storyboard will be shown on the left-hand side of the screen. The storyboard tells a 'story' about the patient by giving some general information that you'll otherwise find in their chart.
- 3. A list of available activities will be shown on the top toolbar such as:
  - o Chart Review
  - SnapShot
  - o Results Review
  - Allergies
  - o Search Chart

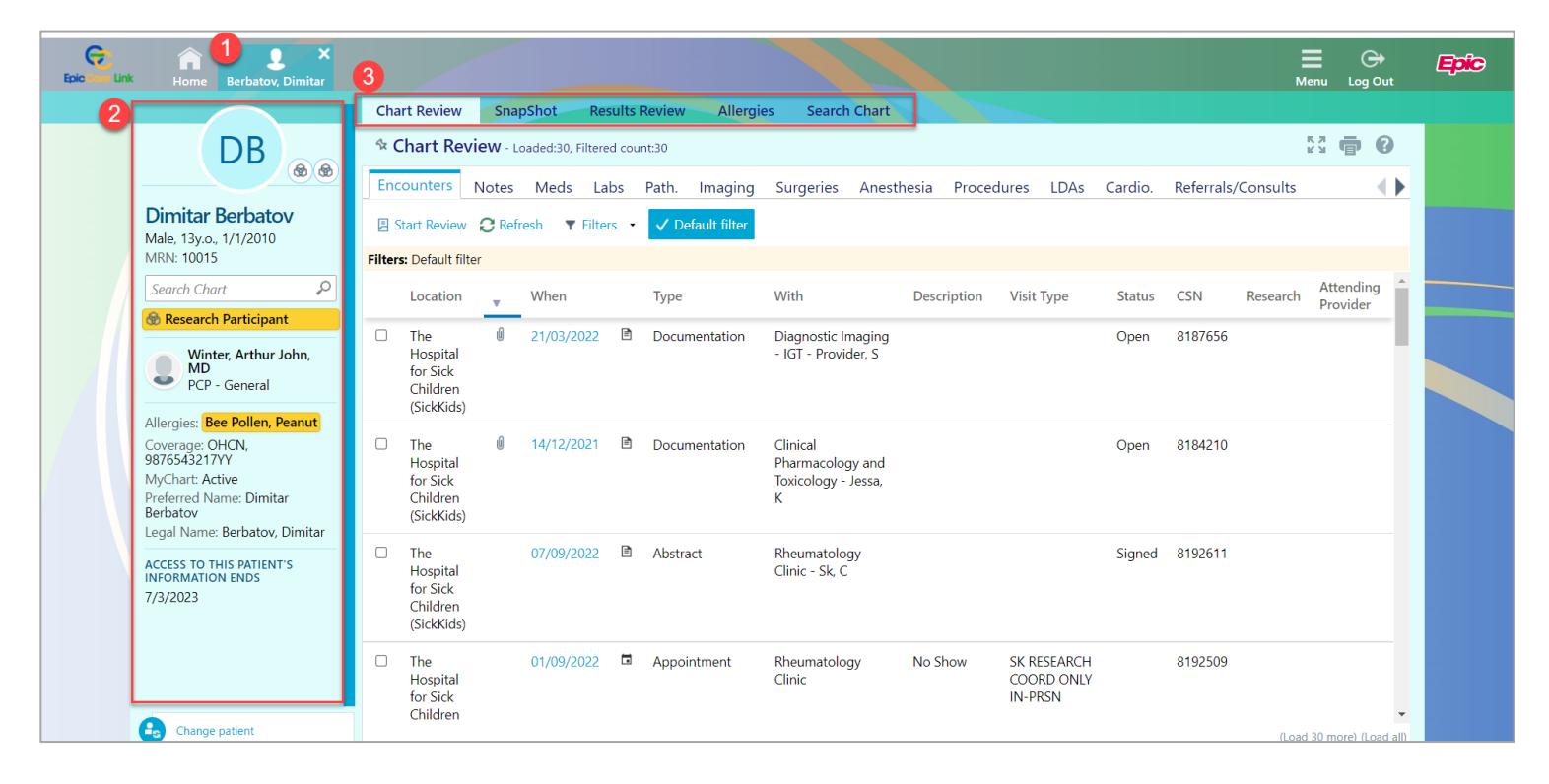

Within the *Chart Review* tab, you will find patient encounters, notes, medications, lab results, etc. Click on the individual tabs to find relevant information.

- You may also want to apply *filters* to better tailor your search.
- Click on individual records to view more information about the record.
  - HINT: click on text that is highlighted in blue (hyperlinks) to view more information.

### **SnapShot Report**

General information pertaining to the patient such as demographics, problem list, allergies can be found in SnapShot tab.

- At the bottom of the SnapShot Report, notice there is a **Research Studies** section.
- Click on the active study to view more information.

| Epic Care Link | Home Berbatov, Dimitar                                                                                                    |                                                                                                    | ■<br>Menu   | ⊖÷<br>Log Out | Epic |
|----------------|----------------------------------------------------------------------------------------------------|----------------------------------------------------------------------------------------------------|-------------|---------------|------|
|                |                                                                                                    | Chart Review SnapShot Results Review Allergies Search Chart                                                                                                    |             |               |      |
|                | DB                                                                                                    | ☆ Patient SnapShot                                                                                                    | 83 <b>e</b> | 0             |      |
|                | Dimitar Berbatov<br>Male, 13y.o., 1/1/2010<br>MRN: 10015<br>Search Chart P<br>Research Participant                                                   | SK Research Monitor SnapShot       © Cosign       © Index         Dimitar Berbatov       696 Bay St.<br>13 yegr of male       See Pollen Anaphylanit         Comm Pret: bg       416-416-4166 (h)       Bee Pollen Anaphylanit         Guardiant<br>Berbatov Susna (Mother)       416-416-4166 (h)       Medications         INV A4250. RES #62840, 200 mg capsule       INV A4250. RES #62840, 200 mg capsule                                                                                                    |             |               |      |
|                | Allergies: Bee Pollen, Peanut<br>Coverage: OHCN, 9876543217YY<br>MyChart: Active<br>Prefered Name: Dimitar Berbatov<br>Legal Name: Berbatov, Dimitar | C::     Problem List     2 items *       Effusion of joint     hyperthyroidism       Hyperthyroidism     acctanusphere of up gablet       Bupprefer (Advil Junics Strapping tablet       Bupprefer (Advil Junics Strapping tablet       Betaith Maintenance       None                                                                                                    |             |               |      |
|                | ACCESS TO THIS PATIENT'S<br>INFORMATION ENDS<br>7/3/2023                                                                                             | Examples and Results     Pallvizumab 26/10/2021       None     Image: Construction of the second second se | Details     |               |      |
|                |                                                                                                    | By Care team and Communications       PCPs     Type       Winter, Arthur John, MD     General       Other Patient Care Team     Relationship       Members     Jessa, Karim Kayamali, MD       Jessa, Karim Kayamali, MD     Physician       Itransplant Referral -     Relationship       View Transplant Referral -     Relationship                                                                                                    |             |               |      |
| ,              |                                                                                                    | 14/4/2021     MD     Liver Coordinator       Sk Tarapigant, Physician, MD     Liver Coordinator       Letter (Out) -     Winter, Arthur John,     09/09/2021       In Basket     09/09/2021       Health Professional Dimitar Berbatov     10/08/2020       MD     HoyChart       - 10/0/2020     10/08/2020       MyChart       - 7/8/2020     OT/08/2020       Office Vitit -     Dimitar Berbatov       07/08/2020     MyChart       7/8/2020     OT/08/2020                                                                                                    |             |               |      |
|                |                                                                                                    | Proventiened Report  ** Patient has no data for this report **  Appointments for Next 30 Days 27/1/2023 - 26/2/2023 None    Research Studies Active Studies                                                                                                    |             |               |      |
|                |                                                                                                    | SK Testing-Asthma Study Enrolled SK Test RSHBranch A SKASTHMA                                                                                                    |             |               |      |

Jump into the active study details of the research monitor snapshot report by clicking on the active study.

### **Patient Research Study Details**

Once you are in the report window with the active study, notice the important details about this patient's research association:

| Epic Core Link | Home Berbatov, Dimitar                                                                                                    |                                                                                                    | ■<br>Menu   | ⊖<br>Log Out | Epic |
|----------------|----------------------------------------------------------------------------------------------------|----------------------------------------------------------------------------------------------------|-------------|--------------|------|
|                |                                                                                                    | Chart Review SnapShot Results Review Allergies Search Chart                                                                                                    |             |              |      |
|                | DB                                                                                                    | ☆ Patient SnapShot                                                                                                    | 53 <b>e</b> | 0            |      |
|                | Dimitar Berbatov<br>Male, 13y.o., 1/1/2010<br>MRN: 10015<br>Search Chart<br>Research Participant<br>Winter, Arthur John, MD<br>PCP - General<br>Allergies: Bee Pollen, Peanut<br>Coverage: OHCN, 9876543217YY<br>MyChart: Active<br>Preferred Name: Dimitar Berbatov | SK Research Monitor SnapShot PL Cosign PL Index  SK Testing-Asthma Study Study Details Principal Investigator: Provider, Sk Test Researchpi, MD IRB #: SKASTHMA Study Type: Interventional  Funcliment Details Status: Enrolled Status: Enrolled St |             |              |      |
| /              | Legal Name: Berbatov, Dimitar<br>ACCESS TO THIS PATIENT'S<br>INFORMATION ENDS<br>7/3/2023                                                                                                    | Coordinators: Sheikh, Shehia Enrollment Last Modified: 25/2/2022 11:34 AM by Jaffer, Alireza                                                                                                    |             |              |      |
|                |                                                                                                    | Appointment on 2/3/2021 SK RHEUMATOLOGY Pediatric Sk Rheumatology, Physician, MD<br>Rheumatology                                                                                                    |             |              |      |
|                |                                                                                                    | Appointment on 3/3/2021 SK RHEUMATOLOGY Pediatric Sk Rheumatology, Physician, MD<br>Rheumatology                                                                                                    |             |              |      |
|                |                                                                                                    | Office Visit on 25/5/2021 SK RHEUMATOLOGY Pediatric Sk Rheumatology, Physician, MD Rheumatology                                                                                                    |             |              |      |
|                |                                                                                                    | Appointment on 20/8/2021 SK RHEUMATOLOGY Pediatric Sk Rheumatology, Physician, MD<br>Rheumatology                                                                                                    |             |              |      |
|                |                                                                                                    | Hospital Encounter on 7/10/2021 SK IGT Pediatric SK MR5 3T IGT<br>Radiology                                                                                                    |             |              |      |
|                |                                                                                                    | Research Encounter on 2/12/2021 SK RHEUMATOLOGY Pediatric SK RHEUMATOLOGY RESEARCH RESO<br>Rheumatology                                                                                                    | URCE        |              |      |
|                |                                                                                                    | Hospital Encounter on 17/3/2022 SK IGT Pediatric SK IGT 1<br>Radiology                                                                                                    |             |              |      |
|                |                                                                                                    | 📋 Linked Orders a                                                                                                    |             |              |      |
|                |                                                                                                    | Echocardiography Orders Order Date Authorizing Provider Encounter                                                                                                    | *           | -            |      |
|                |                                                                                                    | 4                                                                                                    |             | •            |      |

- 1. View Study Details including the Principal Investigator and Study Type.
- 2. View **Enrollment Details**, such as patient-study association (status), Study Coordinators, Billing Start Date, Branch, etc.
- 3. View Linked Encounters (i.e., appointments or hospital visits) that have been linked to the study.
- 4. View Linked Orders (i.e., orders that have been associated to the study and billed to the study).

As you continue scrolling through the report, you will find further information related to this patient's study association:

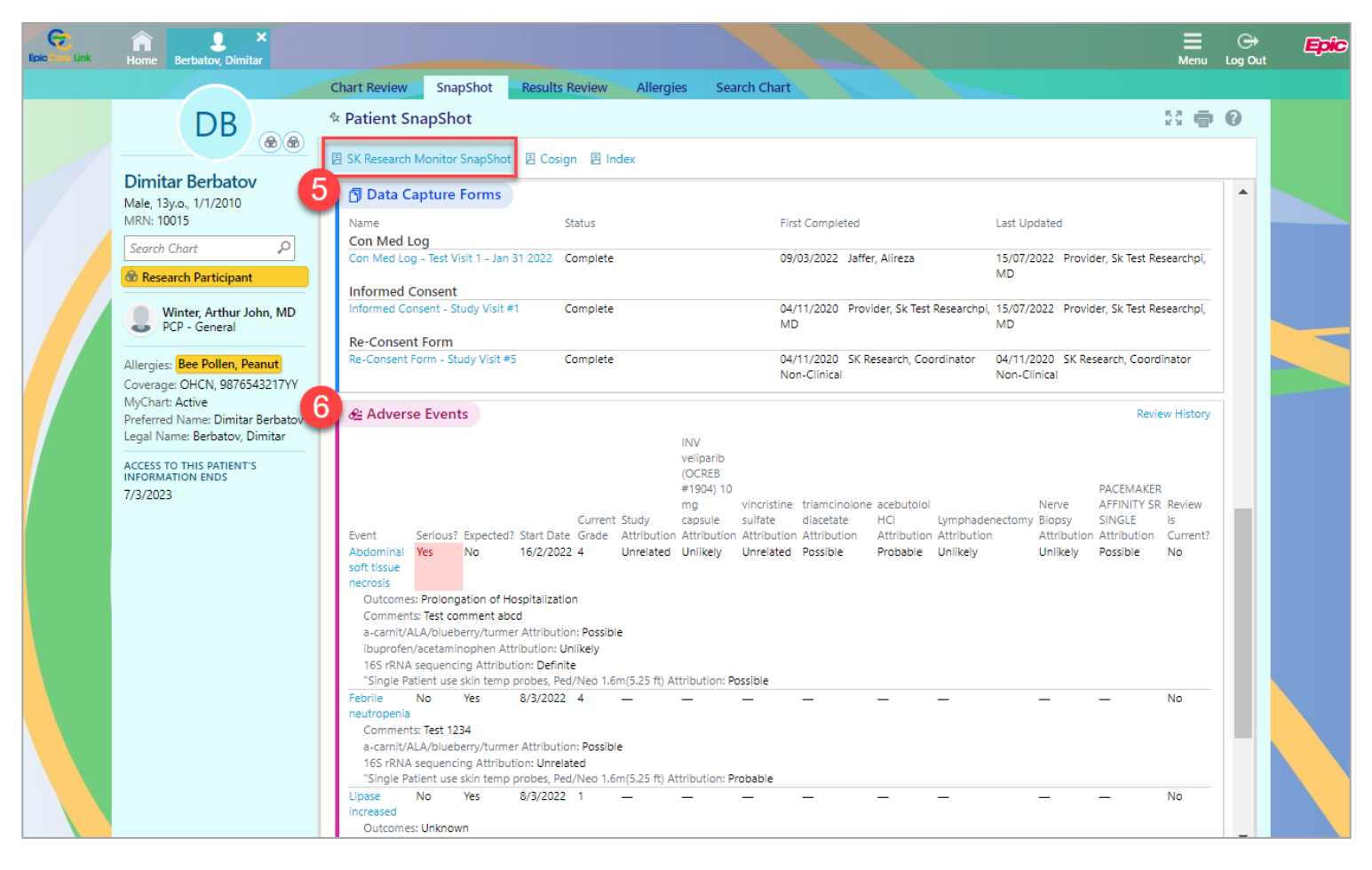

- 5. Find forms and logs Within the **Data Capture Forms** section such as the Concomitant Medication (Con Med) Log, Informed Consent and Re-Consent Form. You can click on the individual hyperlinks to view the data entry details.
- 6. View documented **Adverse Events** for the patient. Adverse Events are reviewed by principal investigator MDs, and include important information such as **Serious** values, **Expected** values, and other necessary details about the adverse event. Click on the event name (blue text) hyperlink to view more information about the specific event.
  - a. Click on the individual adverse event to see more details:

| Epic Care Link | Home Berbatov, Dimitar                   |                                |                          |                         |                    |                               | C<br>Log | →<br>Out | Epic |
|----------------|------------------------------------------|--------------------------------|--------------------------|-------------------------|--------------------|-------------------------------|----------|----------|------|
|                |                                          | Chart Review SnapShot          | Results Review Allergies | Search Chart            |                    |                               |          |          |      |
|                | DB                                       | ☆ Patient SnapShot             |                          |                         |                    |                               | Þ 0      |          |      |
|                | Dimitar Perhateu                         | SK Research Monitor SnapSho    | t 🗄 Cosign 🗏 Index       |                         |                    |                               |          |          |      |
|                | Male, 13y.o., 1/1/2010<br>MRN: 10015     | Abdominal soft                 | tissue necrosis          |                         | Research Study: SK | Testing-Asthma Study [SKASTHM | NJ       |          |      |
|                | Search Chart                             | a<br>🌮 Current Data            |                          |                         |                    |                               | 1        |          |      |
|                | Winter, Arthur John, MD<br>PCP - General | Serious<br>Yes<br>Attributions | Expected<br>No           | Start Date<br>16/2/2022 | Resolved Date<br>— | Current Grade<br>4            |          |          |      |

### **Results Review for Labs and Imaging**

To view a comprehensive list of lab results and imaging, click the **Results Review** tab. You will need to select a date option from the list, indicating which range of results to display. Once you've selected a view, click Accept.

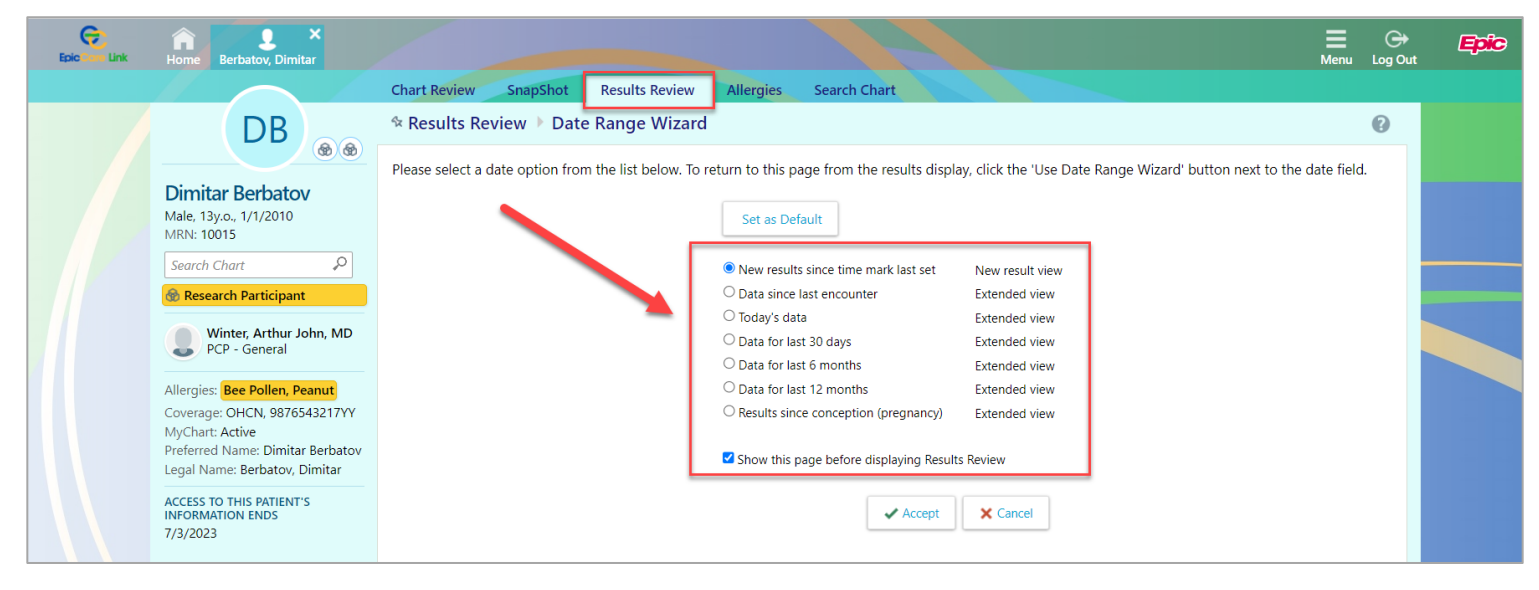

Notice the different features within the Results Review activity:

| EpicCare Link | Home Berbatov, Dimitar                     |                                                                                                    |                      |                     |                     |                     |                     |                     | E<br>Menu   | ⊖<br>Log Out | Epic |
|---------------|--------------------------------------------|----------------------------------------------------------------------------------------------------|----------------------|---------------------|---------------------|---------------------|---------------------|---------------------|-------------|--------------|------|
|               |                                            | Chart Review SnapShot Resu                                                                                                    | Its Review Allergies | Search C            | hart                |                     |                     |                     |             |              |      |
|               | DB                                         | ☆ Results Review                                                                                                    |                      |                     |                     |                     |                     |                     | 53 <b>e</b> | 0            |      |
|               |                                            | Hide Tree 🛱 Show Ref Rng 🔣 Loa                                                                                                    | ad All 🖪 Load More 🕘 | Fime Mark           | C Refresh           | Legend              | E Options           |                     |             |              |      |
|               | Dimitar Berbatov<br>Male, 13y.o., 1/1/2010 | View: New Results View 🗸                                                                                                    | New results (No tir  | ne mark set)        |                     | Use Date R          | ange Wizard         | 5                   |             |              |      |
|               | MRN: 10015                                 | Select a component:                                                                                                    | 3                    | 5                   | 4                   | 3                   | 2                   | 1                   |             | *            |      |
| 7             | Search Chart                               | ~                                                                                                    |                      | 05/01/2022<br>00:00 | 13/01/2022<br>16:44 | 13/01/2022<br>16:44 | 17/03/2022<br>08:14 | 24/04/2022<br>00:00 |             |              |      |
|               | 🛞 Research Participant                     |                                                                                                    | HEMATOLOGY GENERAL   |                     |                     |                     |                     |                     |             |              |      |
|               |                                            | Expand Collapse                                                                                                    | MINIMAL RISIDUAL D   |                     |                     |                     |                     | 34 *                |             |              |      |
|               | PCP - General                              | ALL TOPICS                                                                                                    | MINIMAL RESIDUAL D   | n p                 |                     |                     |                     |                     |             |              |      |
|               |                                            | Results                                                                                                    | IMMUNOLOGY           |                     |                     |                     |                     |                     |             |              |      |
|               | Allergies: Bee Pollen, Peanut              | CHEO ALL LABORATORY RESULTS                                                                                                    | Anti-pneumococcal    |                     | 10.0                | 8.0                 |                     |                     |             |              |      |
|               | Coverage: OHCN, 9876543217YY               | SK ALL LABORATORY RESULTS                                                                                                    | IR                   |                     |                     |                     |                     |                     |             |              |      |
|               | MyChart: Active                            | RADIOLOGY/ IMAGING                                                                                                    | AI LUMBAR PUNCTURE   |                     |                     |                     | <b>9</b>            |                     |             |              |      |
|               | Preferred Name: Dimitar Berbatov           | OTHERS     ■     OTHERS     ■     OTHERS     ■ |                      |                     |                     |                     |                     |                     |             |              |      |
|               | Legal Name: Berbatov, Dimitar              |                                                                                                    |                      |                     |                     |                     |                     |                     |             |              |      |

- 1. Click on the Show Ref Rng button to view the reference ranges for each individual lab.
- 2. Select a specific **component** you are looking for or expand a list of topics in the tree below.
- 3. View the lab and imaging results in the chart. Notice the different dates and times, indicating when these orders were resulted.
- 4. Open the Legend to better understand each of the flags, component indicators or procedure indicators.
- 5. Click the **Use Date Range Wizard** button to go back to the date range wizard and reselect your date range.

Epic Research Team Last Updated: January 26<sup>th</sup>, 2023

### **Flowsheet Data (Vitals)**

Vitals and other structured clinical assessment data (e.g., entered by nurses, respiratory therapists, allied health staff) are visit specific and can be found within individual encounters in the **Encounters** section of Chart Review.

- Navigate to Chart Review > Encounters and click a specific visit/encounter. Here, you'll see the last recorded Vital Signs.
- Notice other flowsheet templates below, such as body measurements, custom formula data, ECMO, etc.

| Chart Review                                                           | SnapShot                                                                | Results Review                                             | Allergies                                         | AL AL                          |             |                                                      |      |    |  |  |  |
|------------------------------------------------------------------------|-------------------------------------------------------------------------|------------------------------------------------------------|---------------------------------------------------|--------------------------------|-------------|------------------------------------------------------|------|----|--|--|--|
| 🕸 Chart Rev                                                            | Schart Review - Encounters ▷ Report Viewer                              |                                                            |                                                   |                                |             |                                                      |      |    |  |  |  |
|                                                                        | Reason for Visit History                                                |                                                            |                                                   |                                |             |                                                      |      |    |  |  |  |
| Vital Si     BP     120/80      *BP     Vitals Hist     Not recore     | gns - Last Rec<br>(99 %, Z = 2.31 /<br>percentiles are ba<br>ory<br>ded | <b>:orded</b><br>98 %, Z = 1.97)*<br>sed on the 2017 AAP C | Temp<br>35 °C <b>!</b><br>Clinical Practice Guide | Ht<br>130 cm<br>eline for boys | Wt<br>45 kg | – Most recent update: 9/9/2020<br>BMI<br>26.63 kg/m² | 2:37 | PM |  |  |  |
| All Flowsh<br>Body Mea<br>Custom Fi<br>ECMO<br>Nutrition<br>Vital Sign | neet Template<br>isurements<br>ormula Data<br>and Feeding flow:<br>s    | s (all recorded) -                                         |                                                   |                                | $\searrow$  |                                                      |      |    |  |  |  |

### **Medical Oversight Note**

**Research Notes**, including Medical Oversight Notes can be found in the Notes tab of Chart Review. Click on the blue hyperlink to open the note and view more details.

| Epic Care Link   | Home Berbatov, Dimitar                                                               |              |                       |            |            |                                          |                         |                             | E<br>Menu   | ⊖<br>Log Out | Epic |
|------------------|--------------------------------------------------------------------------------------|--------------|-----------------------|------------|------------|------------------------------------------|-------------------------|-----------------------------|-------------|--------------|------|
|                  |                                                                                      | Chart Review | SnapShot Result       | s Review A | llergies S | earch Chart                              |                         |                             |             |              |      |
|                  | DB                                                                                   | 🌣 Chart Revi | iew - Loaded:14       |            |            |                                          |                         |                             | 53 <b>e</b> | 0            |      |
|                  |                                                                                      | Encounters   | Notes Meds Labs       | Path. Imag | jing Surge | ries Anesthesia Procedures LDAs          | Cardio.                 | Referrals/Consult           | s           |              |      |
|                  | Dimitar Berbatov<br>Male, 13y.o., 1/1/2010                                           | Start Review | C Refresh   ▼ Filters | - Exclude  |            |                                          |                         |                             |             |              |      |
|                  | MRN: 10015                                                                           | Encounter En | ncounter Encounter    | Creation   | Filing     | Service                                  | Note Type               | Author                      | Author      | Co           |      |
|                  | Search Chart                                                                         | Date Ico     | on Type               | Date       | Date 🔻     |                                          |                         |                             | Туре        |              |      |
|                  | Research Participant                                                                 | 09/12/2021   | Appointment           | 09/12/2021 | 08/03/2022 | Clinical Research Centre                 | Research                | SK Research,                |             | SK           |      |
|                  | Winter, Arthur John, MD<br>PCP - General                                             |              |                       | 13:30      | 15:27      | 15:27                                    | Note Coordin<br>Non-Cli | Coordinator<br>Non-Clinical |             | Co<br>Nc     |      |
|                  | Allergies: Bee Pollen, Peanut                                                        |              |                       |            |            |                                          |                         |                             |             |              |      |
|                  | Coverage: OHCN, 9876543217YY                                                         | 02/12/2021   | Research              | 02/12/2021 | 02/12/2021 | Rheumatology                             | Research                | SK Research,                |             | SK           |      |
| C<br>M<br>P<br>L | MyChart: Active<br>Preferred Name: Dimitar Berbatov<br>Legal Name: Berbatov, Dimitar |              | Encounter             | 09:15      | 10:30      |                                          | Note                    | Coordinator<br>Non-Clinical |             | Co<br>Nc     |      |
|                  | ACCESS TO THIS PATIENT'S                                                             |              |                       |            |            |                                          |                         |                             |             |              |      |
|                  | INFORMATION ENDS<br>7/3/2023                                                         | 16/11/2021   | Documentatio          | 16/11/2021 | 16/11/2021 | Nursing -                                | Research                | SK Research,                |             | SK           |      |
|                  | ,,,,,,,,,,,,,,,,,,,,,,,,,,,,,,,,,,,,,,,                                              |              |                       | 12:39      | 15:14      | Nephrology/Iransplant/Chest/Gl/Nutrition | Note                    | Coordinator<br>Non-Clinical |             | Co<br>No     |      |
|                  |                                                                                      |              |                       |            |            |                                          |                         | 1                           |             | SK           |      |

### Test Your Knowledge – Quiz

- 1. Which application contains legacy data on patients prior to June 2018:
  - a. EC Link
  - b. ChartMaxx
- 2. Which application will contain patient data for a visit that took place a week ago:
  - a. EC Link
  - b. ChartMaxx
- 3. In EC Link, where in Chart Review can you find data on vitals:
  - a. Encounters tab
  - b. Labs tab
  - c. Imaging tab
  - d. Procedures tab
- 4. In EC Link, where can you find adverse event log and study enrollment details:
  - a. SnapShot tab, within the Research Studies report
  - b. Chart Review tab
  - c. Allergies tab
  - d. SnapShot tab
- 5. In EC Link, where can you find lab and imaging results?
  - a. Chart Review & Result Review tab
  - b. Chart Review tab
  - c. Result Review tab
  - d. SnapShot tab
- 6. In EC Link, where can you find demographics, immunization and significant history details?
  - a. Chart Review tab
  - b. Snap Shot tab
  - c. Result Review tab
  - d. Allergies tab
- 7. In EC Link, where can you find Medical Oversight notes in Chart Review:
  - a. Notes tab
  - b. Snap Shot tab
  - c. Result Review tab
  - d. Allergies tab

### **Exploring ChartMaxx for Research Monitoring**

### What is ChartMaxx?

ChartMaxx is a content management solution that provides authorized staff with anytime access to scanned documents from past visits. The same patient documents can be viewed by multiple staff at the same time.

The historical documents from SickKids' previous electronic patient chart, EPC have been migrated into ChartMaxx. Staff will be able to access historical patient charts directly through Epic or through a standalone desktop application.

### **Finding Patient Charts**

Once you login to ChartMaxx, click on the Navigator Icon. This is where you can search for a patient chart.

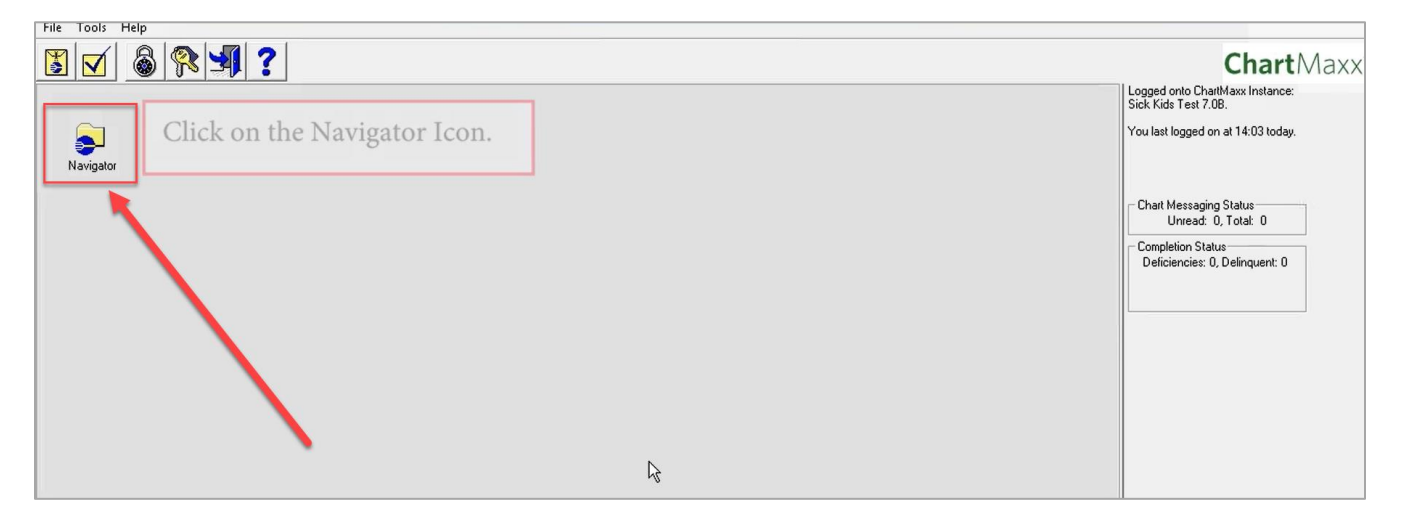

Chart Navigator provides a basic search screen to allow for a search by account number, medical record number, patient name, Health Card Number and/or date of birth. Once you've entered patient information and click **Search**, the search results will return in the window on the right.

| File View Retrieve Return Tool | is Application Administration Help                |                                       |
|--------------------------------|---------------------------------------------------|---------------------------------------|
|                                |                                                   | Page                                  |
|                                |                                                   |                                       |
| Current Chart/Folder           | Search                                            | 1                                     |
|                                | Basic Advanced My Patients Folder Import          |                                       |
|                                | Basc Search 04/16/2013 14/13 [3 chats] [ patient] | •                                     |
|                                | Care Site                                         |                                       |
|                                | 7                                                 | · · ·                                 |
|                                |                                                   |                                       |
|                                |                                                   | · · · · · · · · · · · · · · · · · · · |
|                                |                                                   | Ð.                                    |
|                                | MRN                                               |                                       |
|                                |                                                   | Q                                     |
|                                |                                                   |                                       |
|                                | Patient Name                                      |                                       |
|                                | Last Scanning First Scooter                       | 801                                   |
|                                | Sounds Like Sounds Like                           |                                       |
| Patient Info My Deficiencies   |                                                   |                                       |
| Patient Name                   | HCN ···                                           |                                       |
| Care Site                      | Date of Birth 1004/16/2018 -                      |                                       |
| Admit Date                     |                                                   | 1                                     |
|                                | MPI                                               |                                       |
| Allergies (ALL)                |                                                   | (M)                                   |
|                                | Search Dear Print Show Charts Retrieve Cancel     |                                       |
| ×                              |                                                   | 14                                    |

Note: Health card number is only searchable to patients admitted after June 2, 2018.

Double-click on the patient's name in the right window and select one or more of the appropriate account numbers or encounters listed.

| File View Retrieve Return Tool   | s Application Administration Help                                                                                                    |          |
|----------------------------------|----------------------------------------------------------------------------------------------------|----------|
| ₽≥ & .                           |                                                                                                    | Page     |
| Current Chart/Folder             | Search                                                                                                    |          |
|                                  | Basic         Advanced         My Patients         Folder         Import           Basic Search: 04/16/2018 14.13 [3 charts; 1 patient]         Basic Search: 04/16/2018 14.13 [3 charts; 1 patient]         Basic Search: 04/16/2018 14.13 [3 charts; 1 patient] |          |
|                                  | Care Site ALL                                                                                                    |          |
|                                  |                                                                                                    | <u> </u> |
|                                  | Acct# 7044076 Sick Kids Clinic 04/10/2018 - 04/10/2018                                                                                                    |          |
|                                  |                                                                                                    | Ð        |
|                                  | Double Click on Scooter's Name.                                                                                                    | Q        |
|                                  |                                                                                                    |          |
|                                  | Patient Name                                                                                                    |          |
|                                  | Sounds Like Sounds Like                                                                                                    |          |
| Patient Info ) My Deficiencies ) |                                                                                                    |          |
| Patient Name                     |                                                                                                    |          |
| Admit Date                       |                                                                                                    |          |
| Allergies (ALL)                  |                                                                                                    |          |
|                                  | Search Clear Pint Show Charts Cancel                                                                                                    |          |
| ×                                |                                                                                                    | 14       |

The Table of Contents (TOC) displays at the top-left of the screen. (1) The patient information will display on the pane in the left, and (2) the document selected will display on the pane in the right, also known as the **Document Viewer.** Only available documents will be listed.

The Table of Contents includes patient level information:

- Patient Name
- Date of Birth
- Medical Record Number

The Encounter Level Information displays:

- Encounter Number
- Care Site

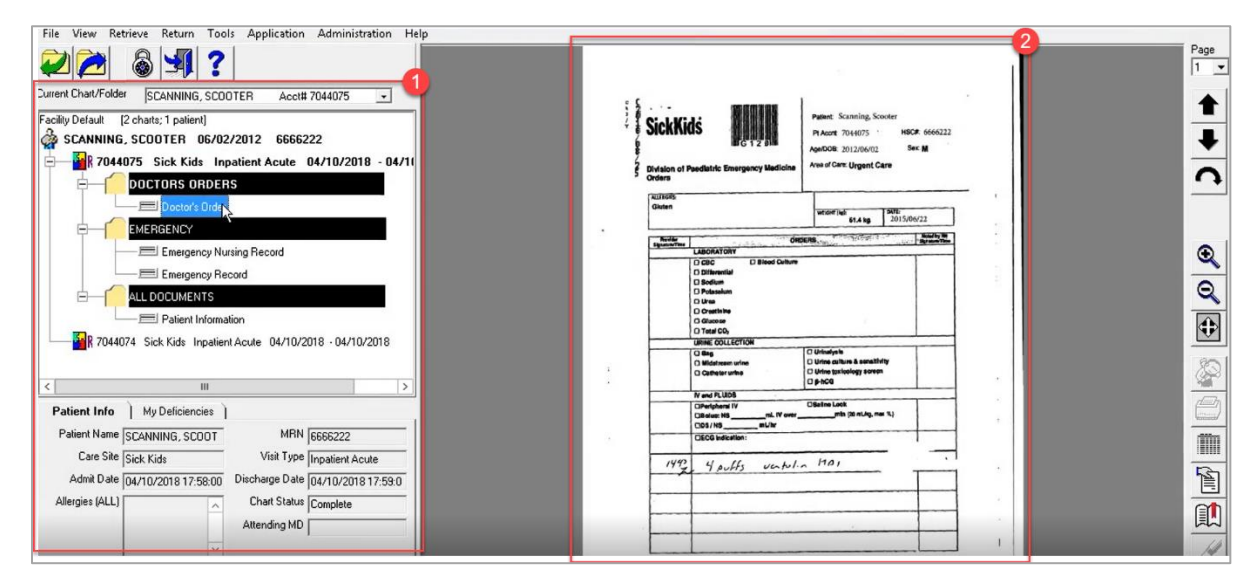

The Document Viewer Toolbar is located on the right-hand side of the screen. Notice some key tools:

- 1. The up and down arrows can be used to navigate through the chart.
- 2. The rotate arrow will allow for a document to be rotated 90 degrees.
- 3. The Zoom In icon allows you to enlarge the image, the Zoom Out icon allows you to reduce the image.
- 4. The "Fit" icon allows you return the document to its original or default size.

| garandi<br>garandi | SickKids                                                                                                    | Patient: Scanning, Scooter<br>Pt Acont: 7044075 HSC#: 6666222<br>Age/DOB: 2012/06/02 Sec: M<br>Area of Care: Urgent Care                |                |  |
|--------------------|----------------------------------------------------------------------------------------------------|----------------------------------------------------------------------------------------------------|----------------|--|
|                    | ALLEGIS<br>Gluten<br>Symmetrie<br>LABORATORY<br>CABORATORY<br>CABORATORY<br>CABORATORY<br>CABORATORY<br>CABORATORY<br>CABORATORY<br>CHILDREN<br>Differential<br>Differential<br>Constitute<br>Constitute<br>C | Metaler (w/s         SATE           61.4 kg         2015/06/22                                                                          | •<br>• • • • • |  |
| :                  | URRIE COLLECTION URRIE COLLECTION URBEN UMdatream urine Cathetier urine N end FLUDS N end FLUDS Unretphani IV Citizature IV Citizature IV Citizature IV                                                                                                    | Urineryse     Urineryse     Urine cutture & semathrity     Urine (schoology screen     Up+nOU     Disting Look    mnis (20 mL/s, mar %) |                |  |

You can view the total number of pages in the selected document at the bottom center of the Document Viewer.

For a different view or to select another patient, navigate to the Menu Bar located at the top left of the screen. Click View at the top of the Menu Bar and select Longitudinal View.

| File       | View         | Retrieve Return Tools Application | Administration Help                               |              |
|------------|--------------|-----------------------------------|---------------------------------------------------|--------------|
|            | 2            | Toggle Layout F12                 |                                                   |              |
| ~          |              | Refresh TOC F5                    |                                                   |              |
| Curren     |              | Longitudinal                      | 44075 -                                           |              |
| Facility   |              | Universal                         | SickKids                                          | lient        |
| <b>i</b>   |              | Chart Order                       |                                                   | Accr<br>(DO) |
| <b>₽</b> − |              | Show Only Primary Documents       | /10/2018 - 04/11 Pediatric Emergency Medicine Ave | e of (       |
|            |              | Show Obsolete Documents           | " Orders                                          | _            |
|            |              | Show All Deficiency List          | Giuten                                            | RIGH         |
|            |              | Sort Document Listing             | Short Start Concession                            | -            |
|            |              | Collapse All                      | LABORATORY                                        | _            |
|            |              | Document Details                  | O Diferential                                     |              |
|            |              | View Document Source              | D Poisseum<br>D Une<br>D Due                      |              |
|            | $\checkmark$ | Use External Viewers              | O Glacose<br>D Tela CD.                           |              |
|            |              | Modify TOC Filter                 | 3 - 04/10/2018 URNE COLLECTION                    | inat         |
|            |              | 1                                 | O Middaee udae DU                                 | tine (       |

Epic Research Team Last Updated: January 26<sup>th</sup>, 2023 This chart view combines all retrieved charts for a medical record number into a single chart. The account numbers associated with these documents will display in parenthesis next to the word "Longitudinal". This view makes it easier to review the patient's history over a series of visits and will group like documents together. This view may be useful when trying to review discharge summaries, labs, etc.

- Click Longitudinal under the patient name to bring up all documents for the patient.
- Select the document of interest to view.

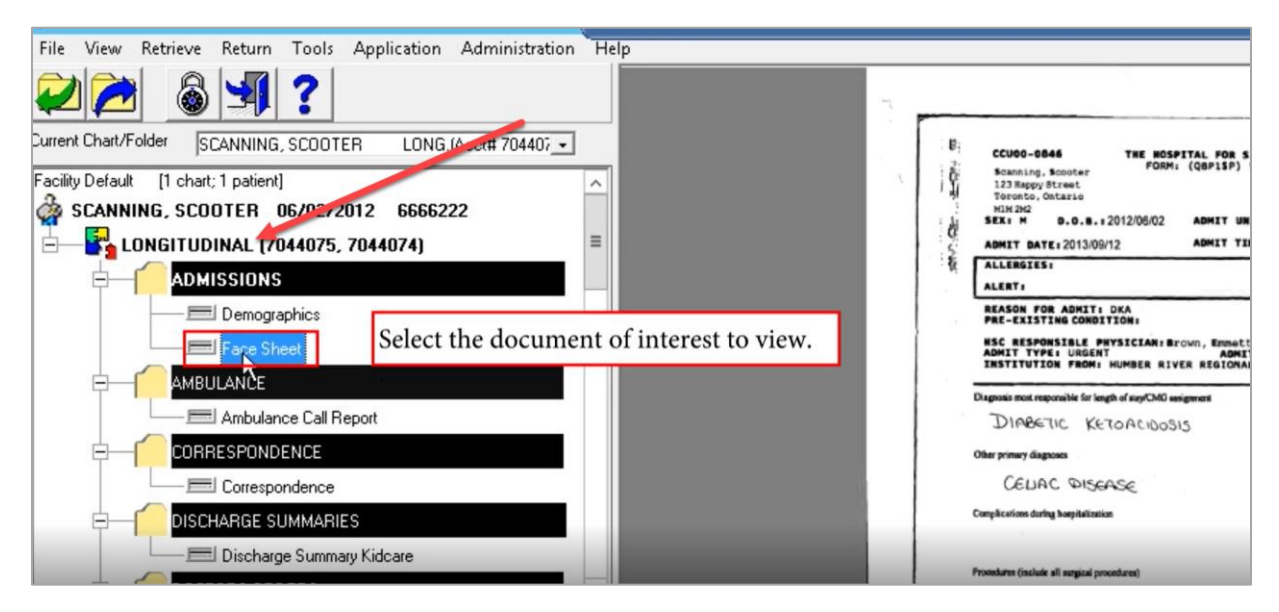

Click the **Retrieve** button to return to your basic search screen to select another patient for review. This will allow you to select all charts related to the patient you are currently viewing.

| File View       | Retrieve | Return     | Tools    | Application | Administration | He |
|-----------------|----------|------------|----------|-------------|----------------|----|
|                 | Sear     | rch        |          |             |                |    |
|                 | Imp      | ort Chart  | Shortcu  | ts          |                |    |
| Current Chart/F | Retr     | ieve All C | harts fo | r Patient   | .075 🔹         |    |

Initially two accounts were selected for our patient Scooter Scanning. When "retrieve all charts for patient" is selected; the other visits are now available for review as well.

Notice the two folder icons below and their significance:

- 1. The first icon below the menu bar (the green arrow) will display the Basic Search screen and allow the retrieval of additional patients.
- 2. The next icon (the blue arrow) will allow you to return the visit currently being reviewed.
- 3. The last icon (the blue door) will allow you to exit the application. When you are finished utilizing ChartMaxx, please ensure you exit the application.

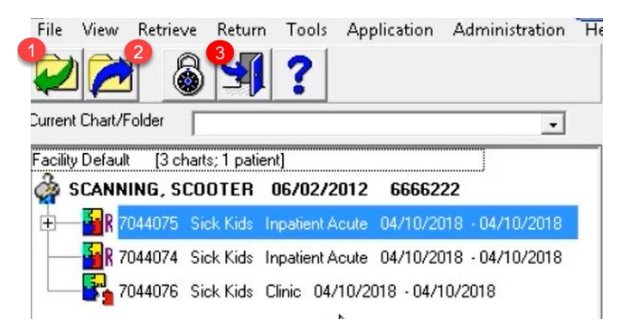

### **Frequently Asked Questions**

#### How do I request access for Windows, RSA, EC Link and ChartMaxx?

Your study team will request access for you. Access requests for RMs can only be made by internal SickKids' staff (the SickKids' study team)

• Requests for RM access should be made <u>per visit</u>, and at least 2 weeks in advance of each visit. Please ask your study team to request the appropriate access required for your visit.

All research monitors must review <u>this **Training Document**</u> prior to gaining access to EC Link and ChartMaxx. Access/account details will be provided once this guide has been reviewed.

#### What are my login credentials for Windows, RSA, EC Link and ChartMaxx?

You will receive *automatic* emails from the Service Desk Notification which will include your username and temporary passwords for **EC Link and ChartMaxx access**. Additionally, if a Windows and RSA account (for remote access) is required and created, you will receive additional e-mails from Service Desk Notification with a subject header: <u>Remote Onboarding: Welcome to SickKids email X of Y for Research Monitor</u>.

#### If I have an issue with my EC Link account, who do I contact?

Issues related to EC Link accounts should be routed to the SickKids' Service Desk. Please send a detailed email including the terms <u>'External Research Monitor'</u> somewhere in the subject line to <u>service.desk@sickkids.ca</u>, or call the Service Desk at 416-813-6722 (open 24/7).

# If I have an issue with my Windows ID, RSA Secure ID or ChartMaxx, who do I contact?

Issues related to Windows ID, RSA Secure ID or Chartmaxx accounts should be routed to the SickKids' Service Desk. Please send a detailed email including the terms <u>*External Research Monitor*</u> somewhere in the subject line to <u>service.desk@sickkids.ca</u>, or call the Service Desk at 416-813-6722 (open 24/7).

#### How do I access ChartMaxx?

To access ChartMaxx, navigate to https://myportal.sickkids.ca

• Click on Clinical and Corporate Access

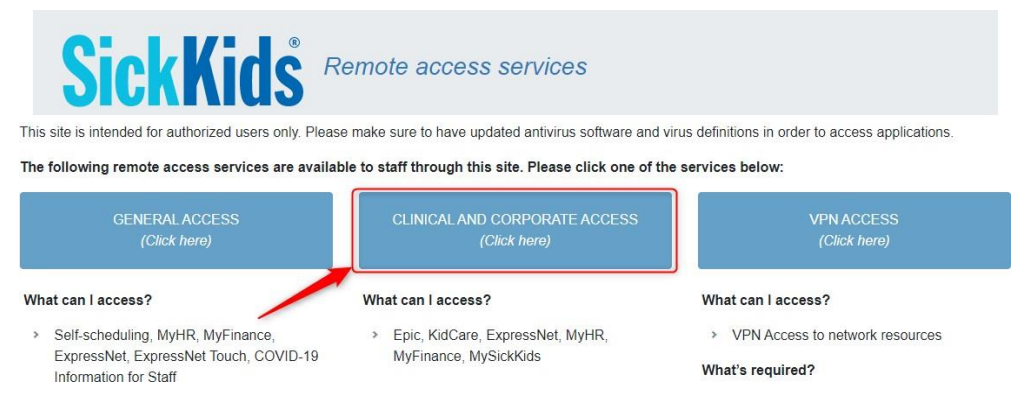

- Enter your Windows Username, Password, and RSA pin.
- Accept the Terms & Conditions and click Log On.

|                                   | Welcome     |                                 |  |
|-----------------------------------|-------------|---------------------------------|--|
|                                   | User name : |                                 |  |
| SickKids                          | Password :  |                                 |  |
| THE HOSPITAL FOR<br>SICK CHILDREN | PIN :       |                                 |  |
|                                   |             | I accept the Terms & Conditions |  |
|                                   |             | Log On                          |  |

 You should receive a token code via email from rsa@sickkids.ca. Enter this token code and click Submit

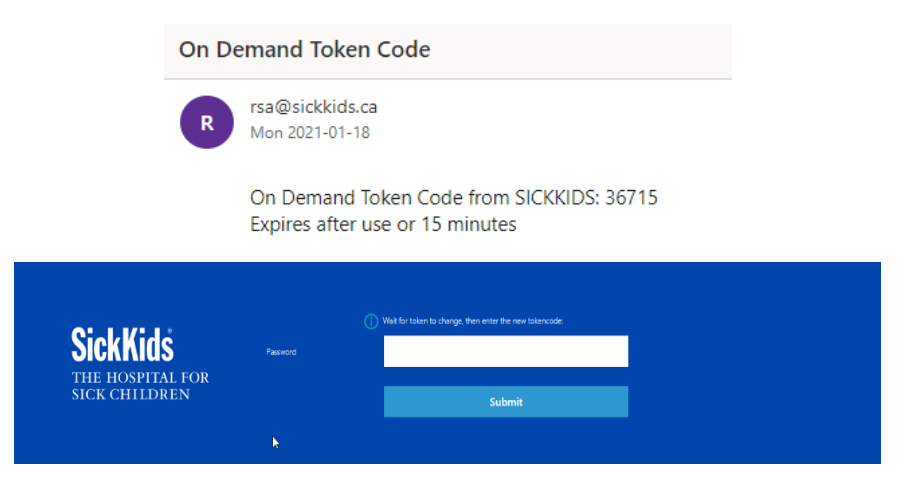

• Click on the application labeled ChartMaxx.

| ickKids                         |                              |             | 88         |         |                               |                  |
|---------------------------------|------------------------------|-------------|------------|---------|-------------------------------|------------------|
| Categories<br>Epic and SickKids |                              | Non Clinica | il Apps    | _       | 团 Scolmark                    | Q beach All Apps |
|                                 | -                            | 3           |            | -       |                               |                  |
| II Apps<br>Details              | Det                          | sils        | 01         | Details | HSC                           | Details          |
| ChartMaxx PRD                   | COVID-19 Information for Sta | er          | Email Home |         | EPC - citrix<br>Clinical Apps |                  |
| -                               | /Bolg Det                    | iils        | -3         | Details | _3                            | Details          |

- $\circ$   $\;$  First time login will prompt you to change your temporary password.
- $\circ$   $\,$  For username and password details, connect with your study team at SickKids.

#### How do I access EC Link?

Research Monitors can follow these steps to access EpicCare Link (EC Link):

Epic Research Team Last Updated: January 26<sup>th</sup>, 2023

- Use the following link to log in to your EC Link account for Epic access: <u>https://epiccarelink.kidshealthalliance.ca/EpicCareLink-PRD/common/epic\_login.asp</u>
- Connect with your study team at SickKids' for username and password details for EC Link.
  - a. First time login will prompt you to change your temporary password. New password can be a combination of letters and numbers and must be at least <u>9 characters in length</u>
  - b. This will prompt you for <u>multifactor authentication</u>. Choose your authentication method (Mobile App or E-mail):

Mobile App:

- Download the *Epic Authentication App* on your mobile device via the App Store.
- Scan the QR code using Epic Authentication App on your mobile device. Once a code is displayed on your cellphone, enter this in the Security Code field.

| Extra Security Required                                                                                                    | 1 2 3                                                                      |
|----------------------------------------------------------------------------------------------------|----------------------------------------------------------------------------|
| In order to access EpicCare Link, you will need to set up additional<br>security. Choose a method to receive a code that you need to enter when<br>you log in.             | Confirm Authentication                                                     |
| Each time you try to log in, you receive a new passcode through your<br>chosen method that you need to enter to finish logging in. Each code can<br>be used only one time. | Enter the code we just sent to sh@sickkids.ca<br>Re-send Code Change Email |
| Choose Your Authentication Method                                                                                                    | Security Code                                                              |
| 0                                                                                                    |                                                                            |
| Mobile<br>App Email                                                                                                    | ← Back → Verify                                                            |

Email:

- Enter an e-mail address to receive the security code.
- The authentication code will be sent to your specified e-mail address from <u>noreply@kidshealthalliance.ca</u> with a subject header of <u>'Research Monitor Authentication Passcode'</u>

| Thu 2020-09-10<br>noreply@kidshealthalliance.ca<br>Research Monitor Authentication Passcode | Q Reply | 🛱 Reply All 😂 Forward 🥰 IM               |  |
|---------------------------------------------------------------------------------------------|---------|------------------------------------------|--|
| noreply@kidshealthalliance.ca<br>Research Monitor Authentication Passcode                   |         | Thu 2020-09-10                           |  |
| Research Monitor Authentication Passcode                                                    | $\sim$  | noreply@kidshealthalliance.ca            |  |
| То                                                                                          |         | Research Monitor Authentication Passcode |  |
|                                                                                             | Го      |                                          |  |
|                                                                                             | EC Link | authentication security code:345226      |  |

• Once a code is generated, enter this in the Security Code field:

| 1 2                                           | 3             |
|-----------------------------------------------|---------------|
| Confirm Authentication                        |               |
| Enter the code we just sent to sh@sickkids.ca |               |
| Re-send Code Change Email                     |               |
| Security Code                                 |               |
|                                               |               |
| +                                             | Back → Verify |

• Second time login: the system will send you a passcode using the authentication method selected (Mobile, Email) in the previous step.

#### **Quiz Answer Key**

- 1. Which application contains legacy data on patients prior to June 2018:
  - a. EC Link
  - b. ChartMaxx
- 2. Which application will contain patient data for a visit that took place a week ago:
  - <mark>a. EC Link</mark>
  - b. ChartMaxx
- 3. In EC Link, where in Chart Review can you find data on vitals:
  - a. Encounters activity
  - b. Labs activity
  - c. Imaging activity
  - d. Procedures activity
- 4. In EC Link, where can you find adverse event log and study enrollment details:
  - a. SnapShot tab, within the Research Studies report
  - b. Chart Review activity
  - c. Allergies activity
  - d. SnapShot activity
- 5. In EC Link, where can you find lab and imaging results?
  - a. Chart Review & Result Review activities
  - b. Chart Review activity
  - c. Result Review activity
  - d. SnapShot activity
- 6. In EC Link, where can you find demographics, immunization and significant history details?
  - a. Chart Review activity
  - b. Snap Shot activity
  - c. Result Review activity
  - d. Allergies activity
- 7. In EC Link, where can you find Medical Oversight notes in Chart Review:
  - a. Notes activity
  - b. Snap Shot activity
  - c. Result Review activity
  - d. Allergies activity